# Ansagen für Warteschlangen bereitstellen

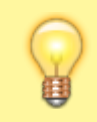

#### **Hinweis:**

Diese Funktion setzt eine vorhandene Gruppe vom Typ Audio voraus.

Warteschlangen nehmen Anrufe für eine Durchwahl an und verteilen die Gespräche automatisch auf die zuständige Benutzergruppe, die sogenannten Agenten. Überzählige Verbindungen werden dabei gehalten und in der Reihenfolge des Anrufeingangs dem jeweils nächsten verfügbaren Agenten zugewiesen.

Sie können einer Warteschlange Zugriff auf ausgewählte Tonaufnahmen erteilen. Dadurch stehen diese zusätzlich zur Herstellervorgabe als Begrüßungs- und Auslastungsansagen sowie für Rufumleitungsprofile der Warteschlange zur Auswahl.

## Grundlagen

Benutzer des UCC-Clients haben die Möglichkeit, eigene Ansagen aufzunehmen oder hochzuladen. Mit der entsprechenden Berechtigung lassen sich diese Ansagen dabei in einer sogenannten Audio-Gruppe freigeben.

Warteschlangen können bei Bedarf auf die Ansagen einer Audio-Gruppe zugreifen. Voraussetzung ist, dass sie die Berechtigung use\_audio über diese Gruppe ausüben:

| UCw      | are Admin Client 🛛 💡                                                                                               | 🗘 UCware A | Admin Client 🛛 🥹 🗘                                                                                                    |
|----------|----------------------------------------------------------------------------------------------------|------------|----------------------------------------------------------------------------------------------------|
| <b>↑</b> | ← Gruppe: ws_kunden Löschen Zurücksetzen s                                                                         | ichern 🔶 E | Bezeichnung * Nebenstelle * Bestell-Hotline 4545                                                                                         |
|          | Warteschlangen<br>Bestell-Hotline Service-Hotline                                                                  |            | Watemusik<br>Musik Service<br>Begrüßung<br>Begrüßung Service<br>Position ansagen<br>Einmal<br>Uberlastet Service                         |
| <b>¢</b> | Berechtigungen der Gruppe ws_kunden 2 Berechtigung(en)                                                             |            | Ansage bei hoher Auslastung<br>Überlastet Service<br>Nachbearbeitungszeit<br>20<br>Wir machen Ferien<br>Versuchen Sie es später<br>E-Mai |
|          | Berechtigung(en)  Auf Gruppe  use_audio  use_audio  use_audio  use_audio  maschinelle_ansagen  maschinelle Ansagen |            | Agent bei Nicht-Antwort pausieren Agent bei Auflegen pausieren Gewichtung Klingetzyklus 2 7                                              |
| ÷        |                                                                                                    |            | Max Anufer Strategie<br>100 Allo optilizacite –                                                                                          |
|          |                                                                                                    |            |                                                                                                    |

Warte schlan gen der Grupp e *WS Kunde n* (links) könne n Inhalt e der Grupp e *Audio* 

| UCwa              | are Admin Client 🛛 🥹 🗘                                                                   | כ | ≡        | Rufnummer                                                         |               |                            | Gerd            | Gudlat           | s<br>Kunde                                           |
|-------------------|------------------------------------------------------------------------------------------|---|----------|-------------------------------------------------------------------|---------------|----------------------------|-----------------|------------------|------------------------------------------------------|
| ↑                 | ← Gruppe: ws_kunden Löschen Zurücksetzen Speichern                                       |   | ر<br>۵   | Rufumleitungsprofile +<br>Keine Rufumleitungsprofile<br>vorhanden | Rufumleitun   | gsprofil                   | K               | (eine Antwort i  | nbetr<br>euung<br>für<br>nach Seku <mark>Rufu</mark> |
| 弾<br>せ<br>t       | Warteschlangen<br>Bestell-Hotline Service-Hotline                                        |   | 11<br>V  | + Bestell-Hotline (4545)<br>Stoßzeiten                            |               | Intern                     |                 |                  | mleitu<br>ngspr<br>ofile<br>verwe<br>nden            |
| <del>ብ</del><br>ግ |                                                                                          | l | ()<br>() | Notbetrieb<br>+ Service-Hotline (4747)                            | Immer<br>Voll | <u>•</u> ) ~               | Standarda       | insage<br>eitung | • (recht<br>s).                                      |
| ۵                 | Berechtigungen der Gruppe ws_kunden 2 Berechtigung(en) ^                                 | l |          | Betriebsferien                                                    | keine Antwo   | Standardan<br>Begrüßung    | sage<br>Service | eitung           |                                                      |
|                   | Berechtigung(en)  Auf Gruppe  H use_audio Audios kundenbetreuung  Audios Kundenbetreuung | l |          | Notbetrieb                                                        | Abgemeldet    | Überlastet S<br>Wir macher | Service         | eitung           |                                                      |
| <i>→</i>          | use_audio maschinelle_ansagen —<br>Maschinelle Ansagen                                   | ~ |          |                                                                   |               | Versuchen S                | Sie es später   |                  | Zurü                                                 |

Als Administrator können Sie use\_audio jeder beliebigen Warteschlangen-Gruppe für jede beliebige Audio-Gruppe zuweisen.

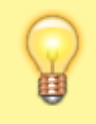

### Hinweis:

Konkrete Ansagen für die Warteschlangen-Gruppe müssen von einem Benutzer mit der Berechtigung upload\_audio in der Audio-Gruppe freigegeben werden.

# Schritt für Schritt

Um Ansagen für eine oder mehrere Warteschlangen freizugeben, gehen Sie wie folgt vor:

### 24.07.2025 13:52

**UCware Admin Client** 

3/3

0

立 ()

#### A Gruppe: ws\_kunden ← Löschen Zurücksetzen Speichern ш Warteschlangen C Bestell-Hotline Service-Hotline tţ 5 Ð Berechtigungen der Gruppe ws\_kunden 2 Berechtigung(en) ۵ > Berechtigung(en) Auf Gruppe audios\_kundenbetreuung use\_audio Audios Kundenbetreuung maschinelle\_ansagen --use\_audio Maschinelle Ansagen

1. Erstellen Sie eine Gruppe vom Typ Warteschlange.

 $\rightarrow$ 

Alternativ verwenden Sie eine vorhandene Gruppe.

- 2. Weisen Sie dieser Gruppe die gewünschte(n) Warteschlange(n) zu.
- 3. Erteilen Sie der Warteschlangen-Gruppe die Berechtigung use\_audio für die gewünschte Audio-Gruppe.
- 4. Übernehmen Sie die Einstellungen mit

### Speichern

5. Stellen Sie sicher, dass die gewünschten Ansagen in der Audio-Gruppe freigegeben sind oder werden.

Nach einem Reload des verwendeten Clients sind die gewünschten Ansagen für berechtigte Warteschlangen verfügbar. Dies gilt auch nach der Freigabe neuer Ansagen in der Audio-Gruppe.

From: https://wiki.ucware.com/ - UCware-Dokumentation

Permanent link: https://wiki.ucware.com/adhandbuch/benutzer\_gruppen/berechtigung/use\_audio\_ws?rev=1676997806

Last update: 18.03.2023 14:47